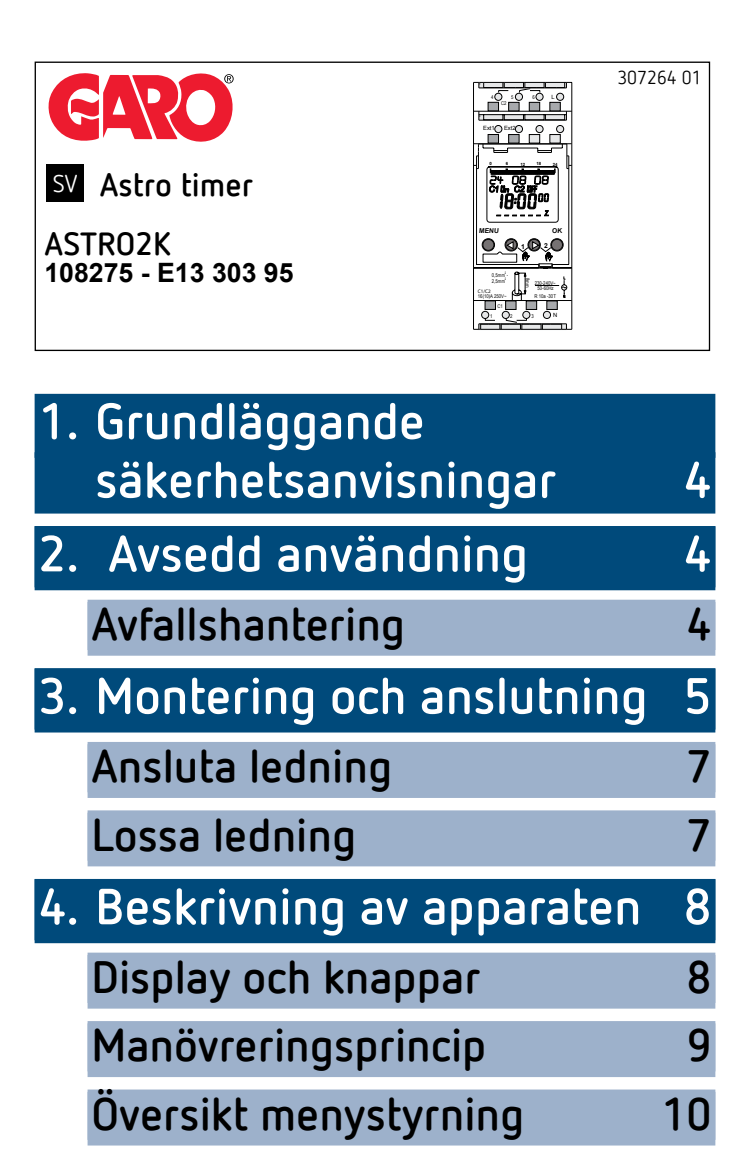

| Idrifttagning                  | 11 |       |
|--------------------------------|----|-------|
| 5. Inställningar och           | 17 |       |
|                                | 12 |       |
| Ändra Astro-Tillfall/nosition  | 14 |       |
| Ställ in forskiutning-funktion | 15 | •     |
| Programmera fast kopplingst    | id | iilii |
| (t ex i standardprogrammet)    | 16 |       |
| Specialprogram                 | 17 |       |
| Ställ in sommar-/vintertid     | 21 |       |
| PERM PA/AV koppla              | 22 |       |
| Ställ in semesterfunktion      | 23 |       |
| Ställ in ext-ingang            | 24 |       |
| Aktivera PIN-kod               | 26 |       |
| Ställ in manuell och           | 26 |       |
| kontinuerlig koppling          | 26 |       |
| Driftraknare                   | 27 |       |

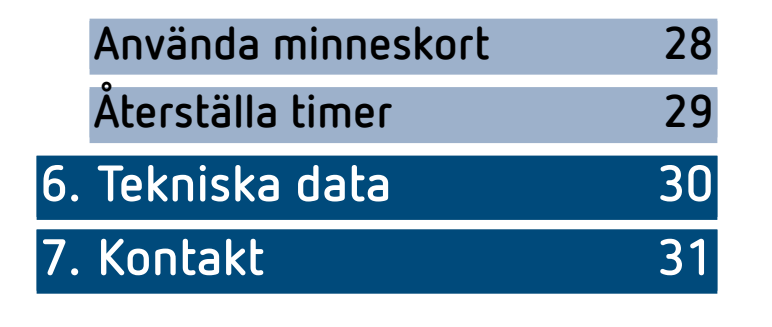

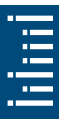

# Grundläggande säkerhetsanvisningar

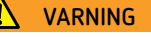

Livsfara p.g.a. risk för elektriska stötar eller brand! > Montering får endast utföras av behörig elektriker!

- Enheten är avsedd för montering på DIN-skenor med hattprofil (enligt EN 60715)
- Strömreserven (10 år) minskas vid isatt lagringskort (i batteridrift)
- Enheten motsvarar typ 1 STU enligt IEC/EN 60730-2-7
- Nollpunktsbrytning för reläer och hög lamplast
- 3 specialprogram med datumfunktion per kanal

Minneskort: Undvik mekanisk belastning eller förorening vid annan lagring/transport

### 2. Avsedd användning

- Den astronomiska tidur används t.ex. för ljusanläggningar (gator, utomhustrappor, skyltfönster, ingångar etc)
- Endast för användning i slutna, torra utrymmen
- $\wedge$ 
  - Får ej användas i skyddsanordningar, som exempelvis nödutgångar, brandskyddsanordningar etc.

### Avfallshantering

► Avfallshantera enheten på ett miljöriktigt sätt

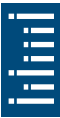

# 3. Montering och anslutning

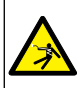

VARNING

Livsfara p.g.a. risk för elektriska stötar eller brand! > Montering får endast utföras av behörig elektriker!

### Montera timer

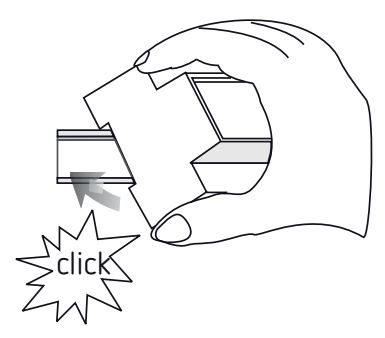

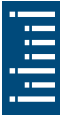

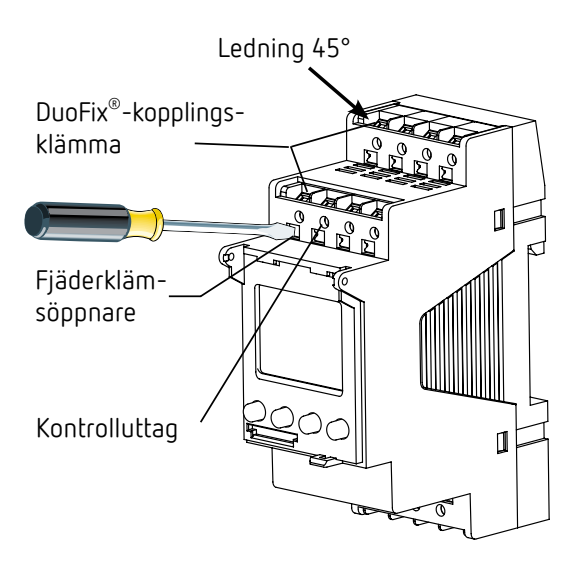

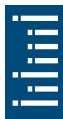

- ➤ Montera på DIN-skena (enligt EN 60715)
- ➤ Slå ifrån spänningen
- ➤ Säkra mot återinkoppling
- ► Kontrollera att enheten är Spänningsfrånvaro
- ► Jorda och kortslut
- Täck över eller skärma av närliggande delar som står under spänning

### Ansluta ledning

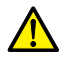

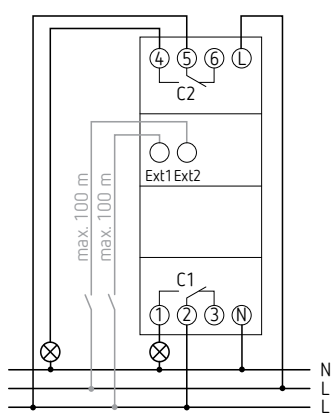

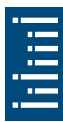

- Det krävs korrekt anslutning för att nollpunktsbrytningen ska kunna fungera problemfritt
- > Avisolera ledningen till 8 mm (max. 9)
- Sätt in ledningen i 45° vinkel i den öppnade DuoFix<sup>®</sup>kopplingsklämman (2 ledningar per klämposition är möjligt).
- Endast med flexibla trådar: För att öppna DuoFix<sup>®</sup>kopplingsklämman trycker du skruvmejseln nedåt

### Lossa ledning

 Tryck fjäderkopplingsklämöppnaren nedåt med skruvmejseln

# 4. Beskrivning av apparaten

### Display och knappar

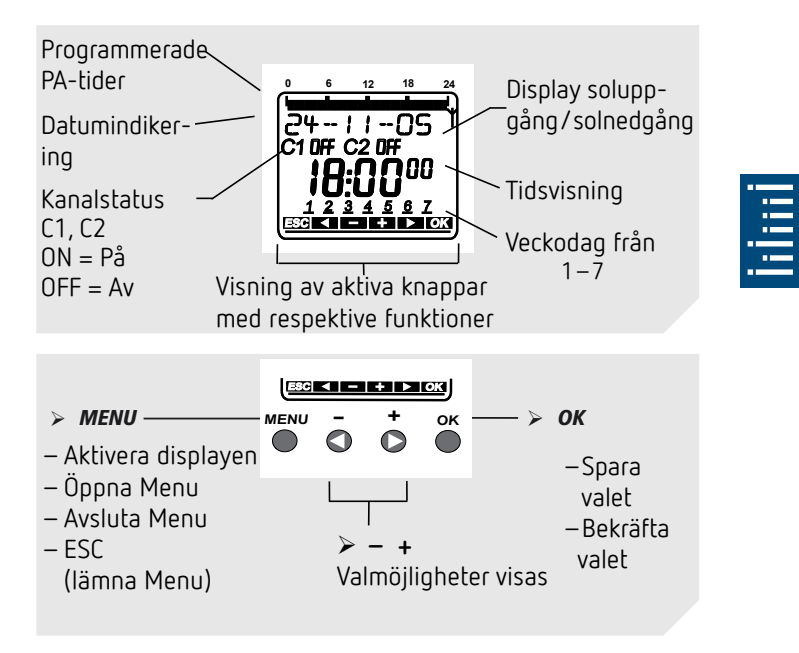

### Manövreringsprincip

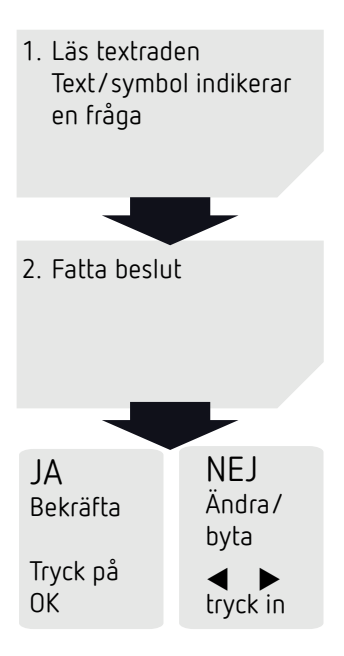

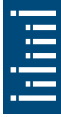

# Översikt menystyrning

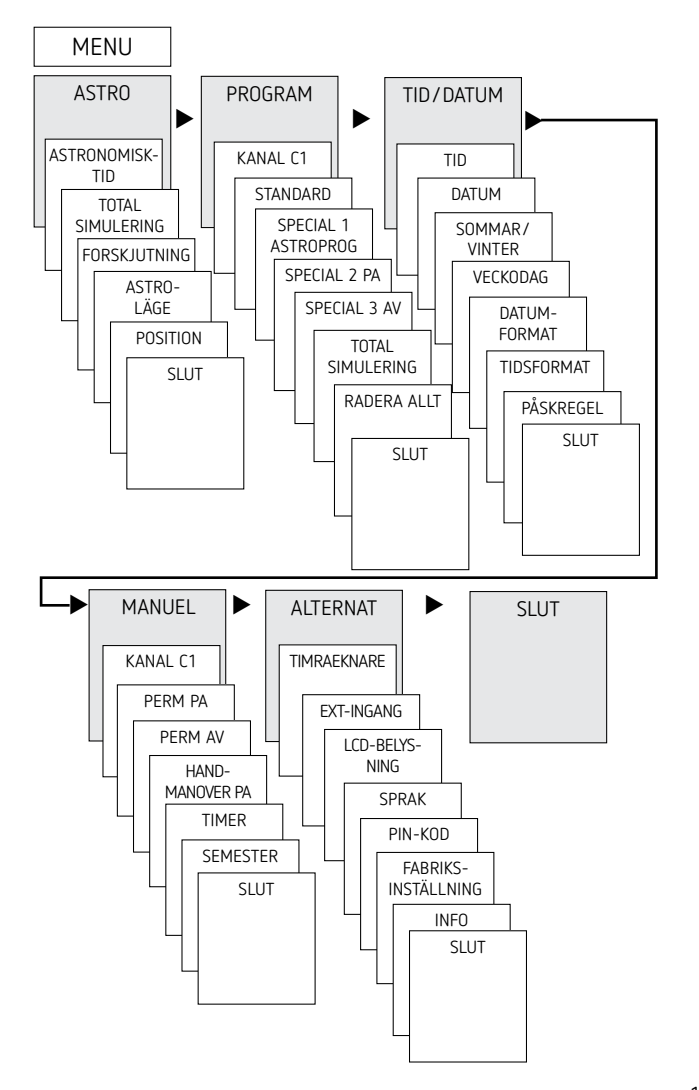

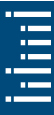

### Idrifttagning

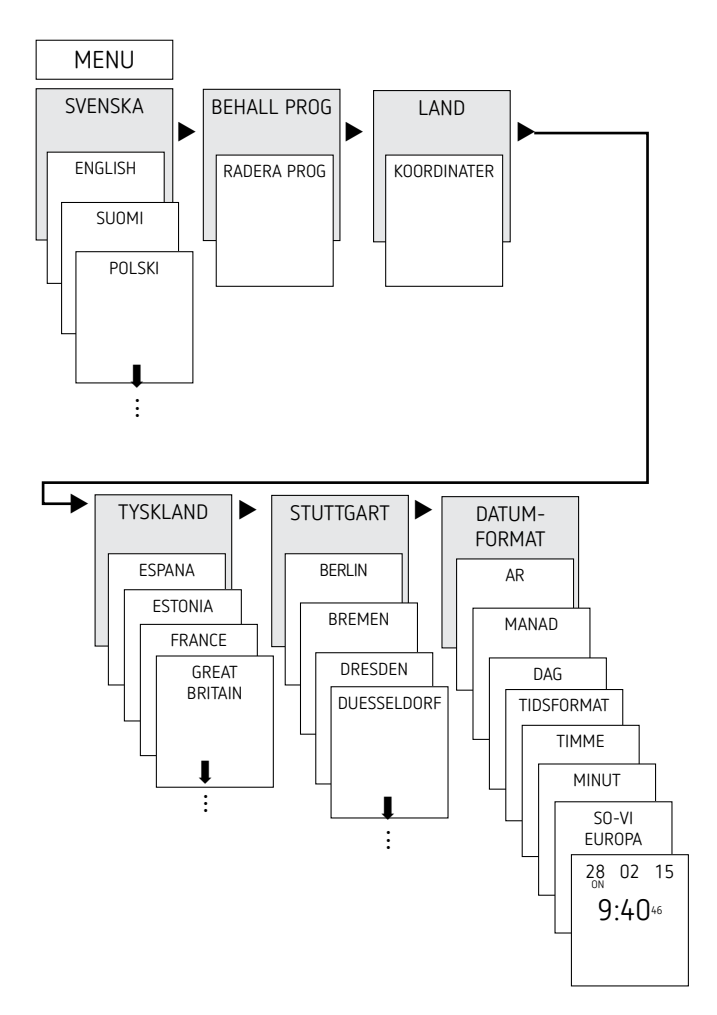

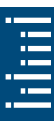

- Inställning av språk, land, stad, datum, tid samt sommar-/ vintertidsregel (SOMMAR/VINTER)
- Tryck på valfri knapp och följ displaytexterna (se bild).

### 5. Inställningar och funktioner

### Menu ASTRO

På Menu ASTRO kan Astro-Tillfallen, totalsimulering, offset, astrolage samt position (ortsangivelser) registreras eller ändras

- Astro-Tillfallen Visning av astrotiderna (inklusive dem för offset) för den aktuella dag
- Totalsimulering
  Visning av kopplingsförhållandet med ett fritt valbart startdatum (semesterprogram visas inte)
- Forskjutning

Med forskjutning (korrigeringsvärde) kan de beräknade Astro-Tillfallen förskjutas med +/ – 120 min. Därmed kan man anpassa in- och urkopplingstiden för astro till de lokala förutsättningarna (t ex berg, höga byggnader etc.) eller till personliga önskemål.

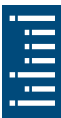

13

- ASTROLAGE
  - På kvällarna-på, på morgnarna-av: vid solnedgången sker inkoppling, vid soluppgången sker urkoppling (t ex: gatubelysning)
  - På kvällarna-av, på morgnarna-på: vid solnedgången sker urkoppling, vid soluppgången sker inkoppling (t ex: terrarium)
  - Astro inaktiv: Astro-Tillfallen fungerar inte (endast timerfunktionen "fast kopplingstid")
- Position
  - Positionsinställning av platsen genom val av en stad eller genom koordinater (längd-/breddgrad, tidszon). Med minneskortet kan upp till 10 ytterligare städer (= favoriter) läggas till.

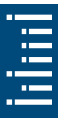

# Ändra Astro-Tillfall/position

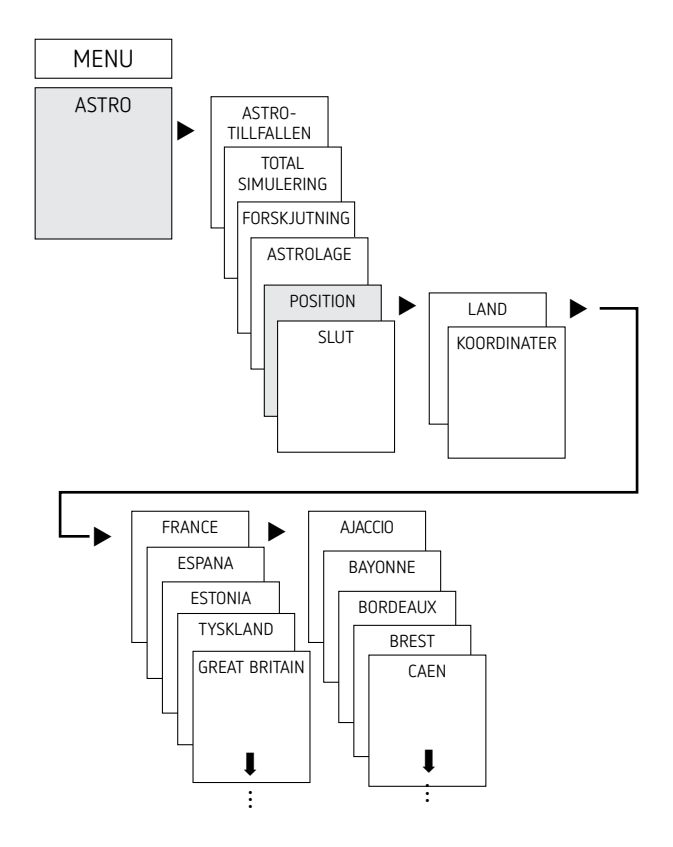

Ange t ex ett annat land, en annan stad ➤ Tryck på MENU (se bild).

### Ställ in forskjutning-funktion

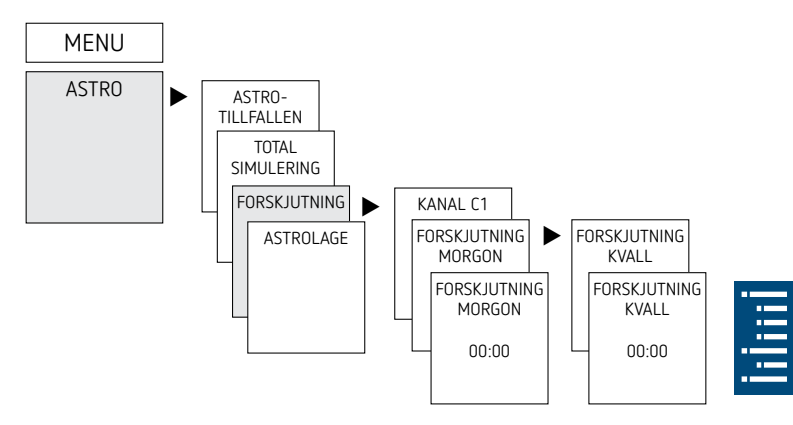

- ➤ Tryck på MENU
- ► Välj ASTRO och bekräfta med OK
- > Välj FORSKJUTNING och bekräfta med OK
- Välj FORSKJUTNING MORGON eller FORSKJUTNING KVALL och bekräfta med OK
- ► Ställ in tiden och bekräfta med OK

# Programmera fast kopplingstid (t ex i standardprogrammet)

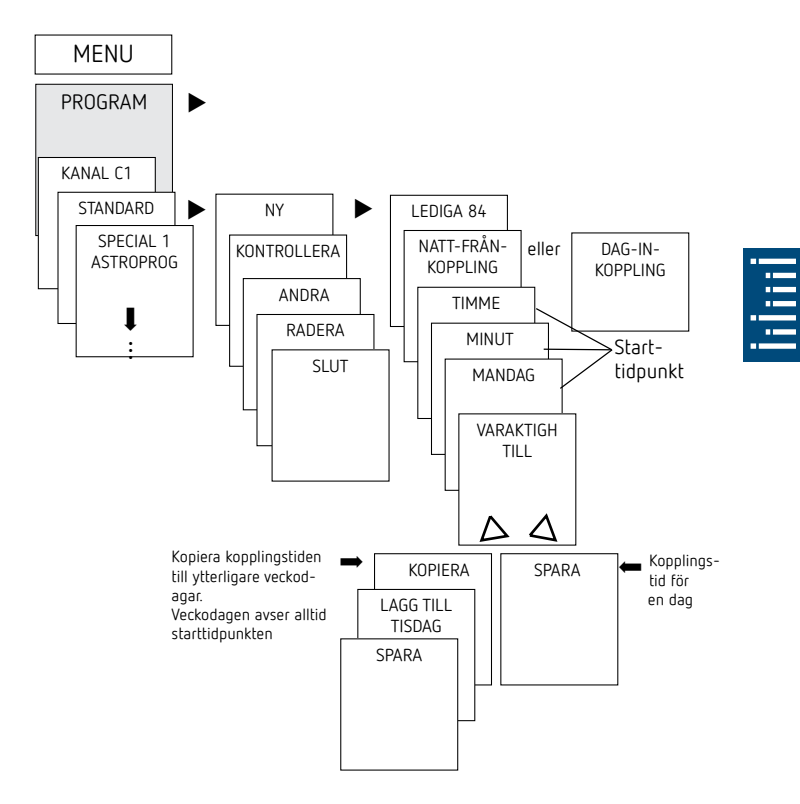

① En kopplingstid består alltid av starttidpunkt och sluttidpunkt (VARAKTIGH TILL). T EX nattfrånkoppling på måndag kl 23:00-05:00 ① Du har 84 lediga minnesplatser till förfogande

- ➤ Tryck på MENU
- Välj PROGRAM, bekräfta med OK
- ➤ Välj KANAL, bekräfta med OK
- Välj STANDARD och bekräfta med OK
- Välj NY, bekräfta med OK
- Välj NATTAV BROTT eller LJUS PAoch bekräfta med OK
- Ställ in önskade kopplingstider (timmar, minuter, dag) och bekräfta med OK
- ► Välj KOPIERA eller SPARA
- ➤ Tryck på ► för att spara, bekräfta med OK
- Tryck på OK för att kopiera

### Specialprogram

- 3 specialprogram, med vilka man kan koppla kalenderberoende.
- Varje specialprogram kan aktiveras via ett eller flera datumintervall.
- Det finns 3 typer av datumsområde:
  - Fast datumsområde: t.ex. starttidpunkt 2015-04-02 kl 16:00 sluttidpunkt 2015-04-24 kl 10:00
  - Årligt återkommande datumsområde, t.ex. julen:

starttidpunkt 24/12 kl 18:00 varje år sluttidpunkt 26/12 kl 23:00 varje år

datumsområde beroende på påsken,
 t.ex. pingstdagen och annandag pingst:
 starttidpunkt: 49 dagar efter påsken kl 0:00,
 varja år sluttidpunkt: 51 dagar efter påsken kl 0:00,
 varje år

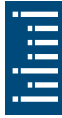

① 24:00 programmeras som 00:00 följande dag.

| Helgdagar i Tyskland<br>som varierar med påsken |                               |  |  |
|-------------------------------------------------|-------------------------------|--|--|
| Helgdag                                         | dagar före/efter<br>påskdagen |  |  |
| blå måndag                                      | - 48                          |  |  |
| långfredag                                      | - 2                           |  |  |
| annandag påsk                                   | + 1                           |  |  |
| Kristi himmelfärds                              | dag + 39                      |  |  |
| Annandag pingst                                 | + 50                          |  |  |
| Kristi lekamensfes                              | st + 60                       |  |  |
|                                                 |                               |  |  |

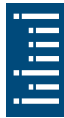

#### • Specialprogram 1 ASTRO-TILLFALLEN

- Alternativt 1x nattavbrott
- Alternativt 1x daginkoppling

 Aktiv i de programmerade datumsområden
 Exempel: Standardprogrammet kopplar om gatubelysningen baserat på astrotiderna.
 Ett nattavbrott är programmerat från kl 23:00 till 04:00. Specialprogram 1 är aktivt inom datumsområde från den 30 april kl 12:00 till den 1:a maj kl 12:00. Om inget nattavbrott är programmerat förblir gatubelysningen inkopplad hela natten.

- Specialprogram 2
  - PERM PA
  - Alltid på under det programmerade datumsområde
    Exempel: Standardprogrammet kopplar till belysningen för en ljusreklam endast på natten. Specialprogrammet kopplar till ljusreklamen permanent under en kampanjvecka från 2015-04-17 kl 9:00 till 2015-04-24 kl 18:00.
- Specialprogram 3
  - PERM AV
  - Alltid från under det programmerade datumsområde
    Exempel: Standardprogrammet kopplar till parkeringsplatsbelysningen enligt astro-tillfallen. Specialprogrammet tänder inte parkeringsplatsbelysningen mellan 14 juli kl 0:00 och 15 juli kl 04:00.

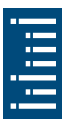

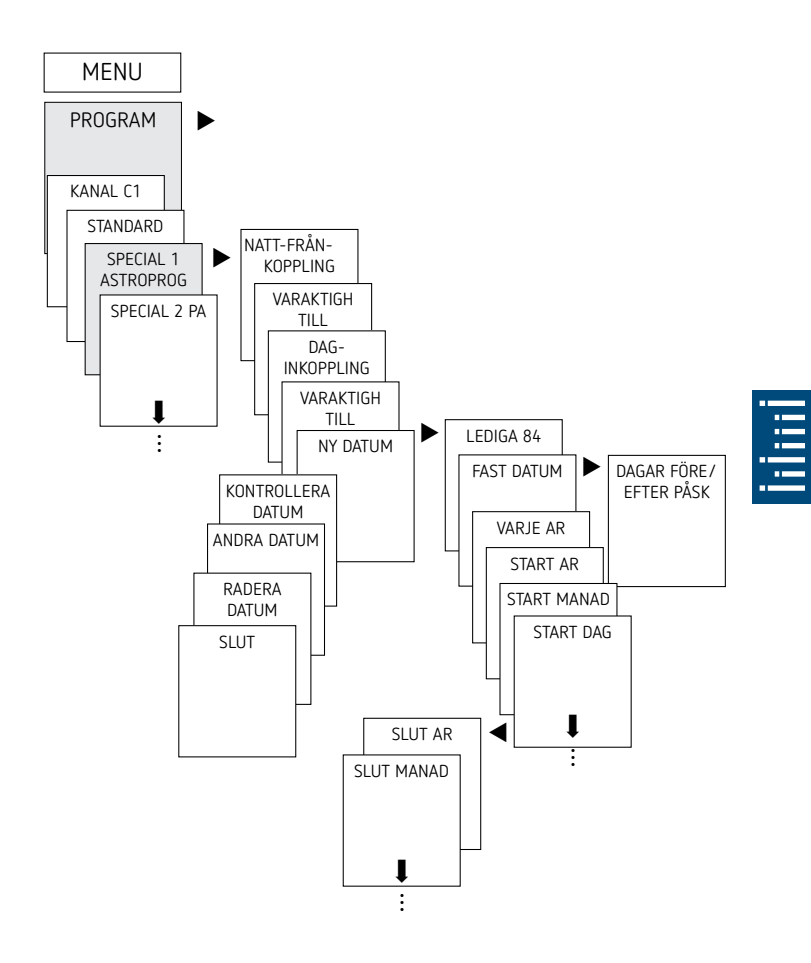

### Ställ in sommar-/vintertid

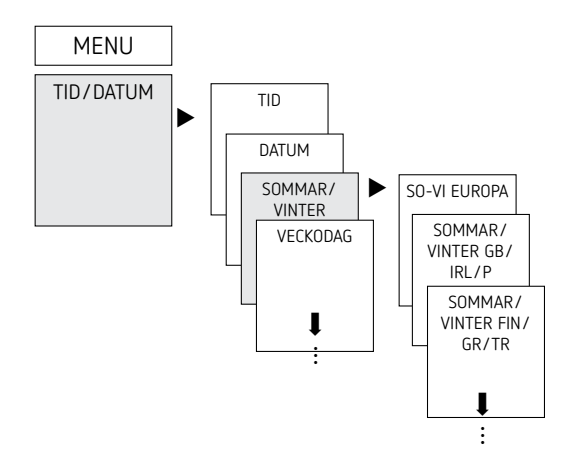

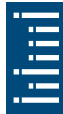

- ➤ Tryck på MENU
- ➤ Välj TID/DATUM och bekräfta med OK
- ➤ Välj SOMMAR/VINTER och bekräfta med OK
- Välj det önskade området för SOMMAR/VINTER-tiden och bekräfta med OK

### PERM PA/AV koppla

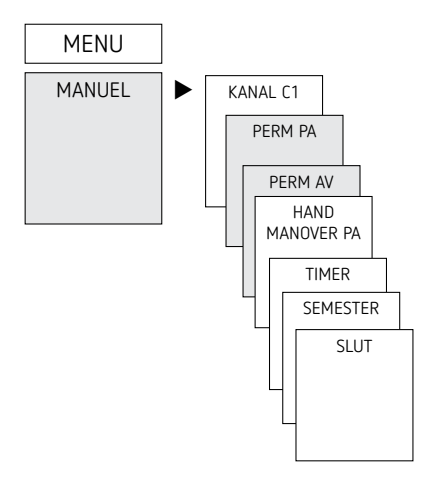

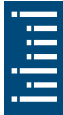

- ► Tryck på MENU
- ► Välj MANUEL och bekräfta med OK
- ► Välj KANAL, bekräfta med OK
- ➤ Välj PERM PA eller PERM AV och bekräfta med OK

### Ställ in semesterfunktion

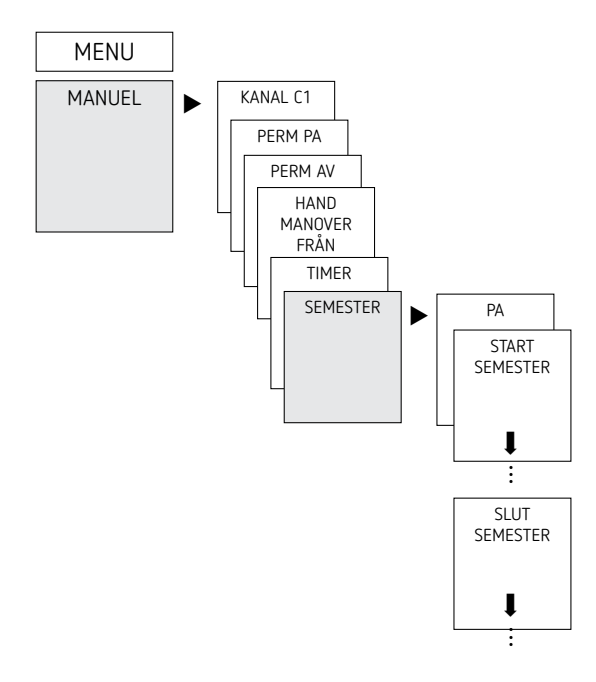

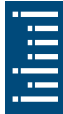

- ► Tryck på MENU
- ► Välj MANUEL och bekräfta med OK
- ➤ Välj KANAL, bekräfta med OK
- Välj SEMESTER och bekräfta med OK
- Välj PA och bekräfta med OK
- Välj START SEMESTER och bekräfta med OK
- Ange ÅR, MÅNAD, DAG, TIMME och bekräfta med OK
- Välj SLUT SEMESTER och bekräfta med OK
- Ange ÅR, MÅNAD, DAG, TIMME och bekräfta med OK

### Ställ in ext-ingang

För kanalen går det att ställa in en EXT-INGANG (se bild) med olika funktioner.

3 undermenyer är valbara: Inaktiv, tryckknapp-(funktion), brytar-(funktion)

- INAKTIV: Den ext-ingang har ingen funktion
- TRYCKKNAPP: Manuell (manuell koppling), timer (countdown-timer) och timer trappbelysning är valbara
- BRYTARE: valbara är perm PA, Perm AV och endast Astro
- ① Om en funktion aktiveras via en extern knapp eller brytare visas EXTERN på displayen.
- ➤ Tryck på MENU, använd ► för att välja EXT. INGANG och följ visningarna på displayen

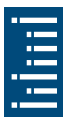

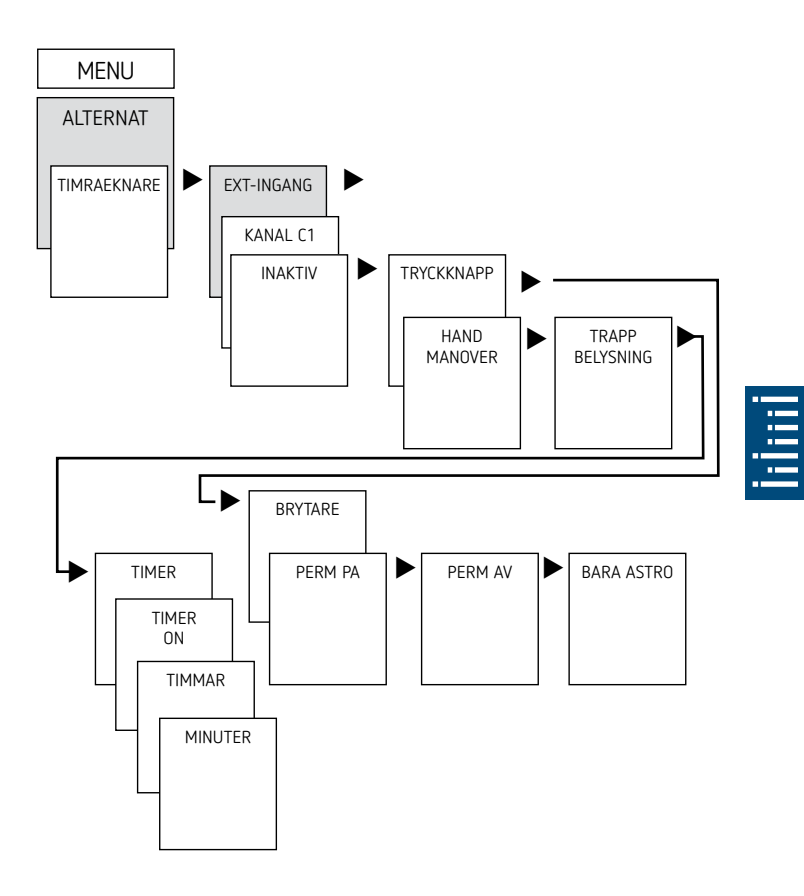

### Aktivera PIN-kod

PIN-kod STÄLLS IN via menyn på ALTERNAT.

① Ring till Garos hotline om du har glömt din PIN-kod.

Ha serienumret redo.

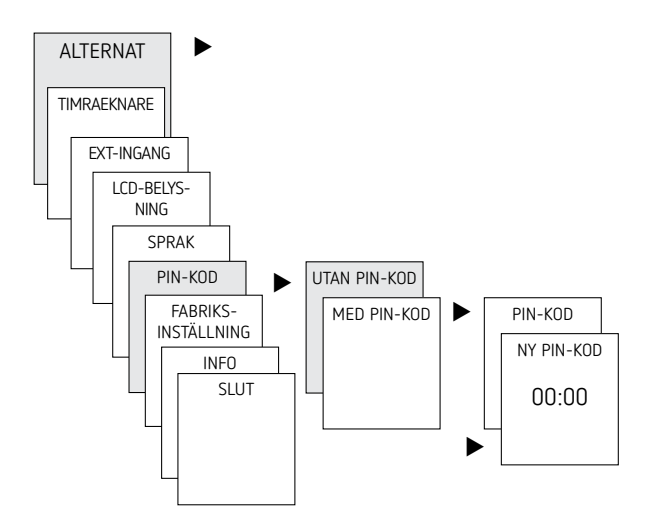

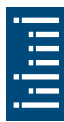

### Ställ in manuell och kontinuerlig koppling

Den manuella kopplingen och kontinuerlig koppling kan ställas in i menyn MANUEL eller (i automatikindikeringen) genom en knappkombination (se bild).

- Manuell styrning: Ändring av kanalläget till nästa automatiska resp. programmerade koppling.
- Permanentkoppling: Så länge en permanentkoppling (På eller Av) är aktiverad är inte de programmerade kopplingstiderna i funktion

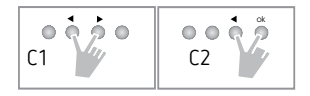

### Aktivera manuell styrning

Tryck kort på båda knapparna samtidigt

### Aktivera kontinuerlig koppling

Tryck på båda knapparna samtidigt i 2 sekunder

### Upphäv manuell/kontinuerlig koppling

Tryck på båda knapparna samtidigt

### Drifträknare

Kanalens drifttimmar (relä) visas och raderas i Menu ALTER-NAT Om drifttimmarna överskrider det värde som är inställt i Menu Service visas SERVICE på displayen.

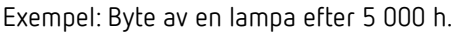

Radera drifttimmarna eller öka värdet som är inställt i Service (t.ex. till 10 000 h)

### Använda minneskort

① Minneskortet ingår inte i leveransen av enheten men kan beställas som tillbehör

Alla funktioner kan också ställas in med programvaran OBELISK på din pc och överföras till enheten med hjälp av minneskortet.

- Sätt in minneskortet i timern
- Läsa in/av sparade kopplingstider och enhetsinställningar i timern eller starta programmet Obelisk
- Dra ut minneskortet efter kopiering o.s.v.

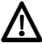

 $m \Lambda$  Undvik mekanisk belastning eller förorening vid lagring/ transport

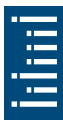

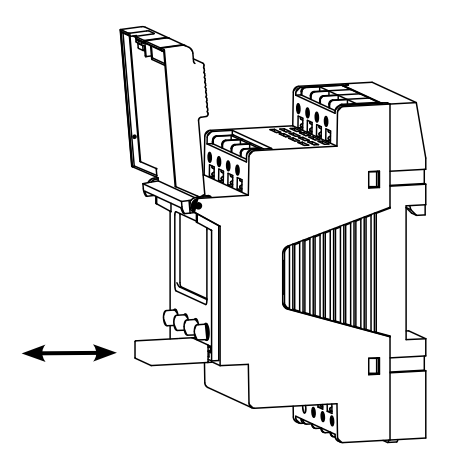

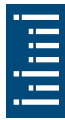

### Kopuera OBELISK $\rightarrow$ KLOCKA

Kopierar kopplingsprogrammet och alternativt alla timerns inställningar (t.ex. tidsformat osv.) från minneskortet till timern.

### $\mathsf{Kopiera}\;\mathsf{KLOCKA}\to\mathsf{OBELISK}$

Kopierar alla kopplingsprogram och inställningar från timern till minneskortet.

### Starta OBELISK-programmet

Överför kopplingstiderna som är programmerade på minneskortet.

När minneskortet har tagits bort aktiveras timerns kopplingstider igen.

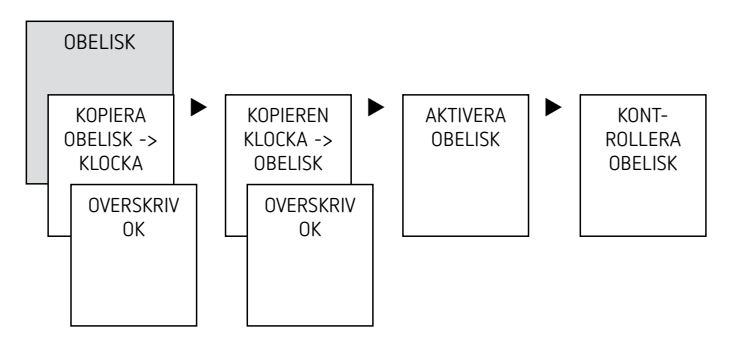

① Den aktuella PC-programvaran hittar du under www. theben.de

# Återställa timer

- ► Tryck samtidigt på de 4 knapparna
  - $\rightarrow$  Du kan nu välja mellan BEHALL PROG och RADERA PROG

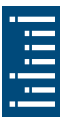

# 6. Tekniska data

| Driftspänning                                                                                                    | 230-240 V AC +10 % / -15 %                    |
|----------------------------------------------------------------------------------------------------|-----------------------------------------------|
| Frekvens                                                                                                    | 50–60 Hz                                      |
| Standby                                                                                                    | 0,8 W                                         |
| kopplingskapacitet max.                                                                                                    | 16 A (vid 250 V AC, $\cos \varphi = 1$ )      |
| kopplingskapacitet                                                                                                    | 10 A (vid 250 V AC, $\cos \varphi = 0,6$ )    |
| kopplingskapacitet min.                                                                                                    | 10 mA/230 V AC<br>100 mA/12 V AC/DC           |
| Kapslingsklass                                                                                                    | IP 20 enligt EN 60529                         |
| Skyddsklass                                                                                                    | ll enligt EN 60730-1 vid korrekt<br>montering |
| Driftstemperatur                                                                                                    | – 30 °C +55 °C                                |
| Kortaste kopplingstid                                                                                                    | 1 min                                         |
| Gångreserv                                                                                                    | 10 år vid +20 °C                              |
| Gångnoggrannhet (typisk)                                                                                                    | ± 0,25 s/dag (25 °C)                          |
| Kontaktmaterial                                                                                                    | AgSnO <sub>2</sub>                            |
| Mätimpulsspänning                                                                                                    | 4 kV                                          |
| Nedsmutsningsgrad                                                                                                    | 2                                             |
| Kontakt                                                                                                    | Växlare, µ kontakt                            |
| Max. kopplingsspel vid 16 A ohm<br>belastning                                                                                     | 50 000                                        |
| Belastning glödlampa                                                                                                    | 2600 W                                        |
| balastning halogenlampa                                                                                                    | 2600 W                                        |
| Lysrörslampor (VVG – förkopplingsenhe-<br>ter med låga förluster):<br>okompenserade<br>seriekompenserade<br>parallellkompenserade | 2300 VA<br>2300 VA<br>730 W (80 µF)           |
| Lysrörslampor (EVG – elektroniska<br>förkopplingsenheter):                                                                        | 650 W                                         |
| Kvicksilver- och natriumångelampor<br>parallellkompenserade                                                                       | 730 VA (80 µF)                                |
| Kompaktlysrörslampor (EVG)                                                                                                    | 170 W                                         |
| LED-lampor (< 2 W)                                                                                                    | 30 W                                          |
| LED-lampor (> 2 W < 8 W)                                                                                                    | 100 W                                         |

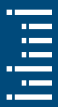

| LED-lampor (> 8 W)                                                   | 120 W |
|----------------------------------------------------------------------|-------|
| Motsvarar typ 1 STU enligt IEC/<br>EN 60730-2-7 resp. IEC/EN 60730-1 |       |
| Kopplingen av SELV är inte tillåten                                  |       |

### 7. Kontakt

Garo AB Södergatan 26 335 33 GNOSJÖ SWEDEN www.garo.se

#### Hotline:

+46 370 33 28 00

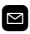

🖾 info@garo.se

#### Hotline:

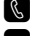

+353 1 866 5360 🖾 info@garo.ie

#### Hotline:

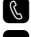

+358 40 180 79 69 🖾 myynti@garo.fi

#### Holline:

+47 32 89 64 50

🖾 garo@garo.no

#### Hotline:

- +46 370 33 28 00
- ☑ info@garo.se

#### Hotline:

- +48 91 881 17 70
- ☑ info@garo.com.pl

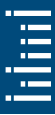